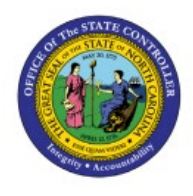

# REVIEW ITEM-RELATED AUDIT REPORTS

INV

## **QUICK REFERENCE GUIDE INV-10**

#### Purpose

The purpose of this Quick Reference Guide (**QRG**) is to provide a step-by-step explanation of how to Review Item-Related Audit Reports in the North Carolina Financial System (**NCFS**).

#### Introduction and Overview

This QRG covers how to Review Item-Related Audit Reports in NCFS.

#### **Review Item-Related Audit Reports**

To Review Item-Related Audit Reports in NCFS, please follow the steps below:

1. On the **Home** page, click on the **Navigator** [

| NCF5     |                          |                        |             |                     |    | ☆ 卪 | Û | KC |
|----------|--------------------------|------------------------|-------------|---------------------|----|-----|---|----|
| Goo      | od evening               | ],                     |             |                     |    |     |   |    |
| Contrac  | ict Management           | Supply Chain Execution | Receivables | Supply Chain Planni | ng | >   |   |    |
| QUICK AC | CTIONS                   | APPS                   |             |                     |    |     |   |    |
| Si Si    | Search Contracts by Text |                        |             | 1                   |    |     |   |    |
| N N      | Manage Contracts         | Contracts              | Terms Li    | brary               |    |     |   |    |

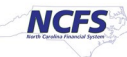

2. Click the **Tools** area and click **Audit Reports.** 

| $\leftarrow$ |                                           |             |                                        |     |                     | Show More | • |
|--------------|-------------------------------------------|-------------|----------------------------------------|-----|---------------------|-----------|---|
| Procu        | urement                                   |             |                                        |     |                     | ~         |   |
| My E         | nterprise                                 |             |                                        |     |                     | ~         |   |
| Tools        |                                           |             |                                        |     |                     | ^         |   |
| $\mathbb{M}$ | Set Preferences                           |             | Announcements                          |     | Alerts Composer     |           |   |
|              | Deep Links                                |             | Developer Connect                      |     | Worklist            |           |   |
| ඳුන්         | Contact Search                            |             | Reports and Analytics                  |     | Scheduled Processes | 5         |   |
|              | Security Console                          | and a start | Sales and Service Access<br>Management | Ł   | Import Management   |           |   |
| £            | Export Management                         | 砚           | File Import and Export                 | jai | Audit Reports       |           | ļ |
| Ţ            | Download Desktop Integration<br>Installer |             | SmartText                              |     | Transaction Console |           |   |
| $\bigcirc$   | Notification Preferences                  |             | Collaboration Messaging                |     |                     |           |   |

3. Click drop down [ ] icon of *Date* attribute and click date operator options available to retrieve the Audit Report data as per the requirement.

In this example, we choose *Equals* date operator and date as 5/26/23.

Note: Audit Report will display data for the date selected in **Date** attribute. User can select other available date operators such as Before, After, and Between with Date to retrieve the data in the report as per the requirement.

| Audit Reports ⑦         |                        |                                           |
|-------------------------|------------------------|-------------------------------------------|
| ⊿ Search                |                        | Saved Search Recent Changes ~             |
| Date Operator           |                        | * Required<br>** At least one is required |
| * Date Equals V 5/16/23 | Business Object Type 🗸 |                                           |
| ** User Belore<br>After | Description            |                                           |
| ** Product              | Include child objects  |                                           |
| Event Type Equals ~     |                        |                                           |
|                         |                        | Search <u>R</u> eset <u>S</u> ave         |

4. Select *Product* as **Product Hub**, select *Business Object Type* as **Item**, and select the **Include child objects** checkbox.

| Audit Reports ⑦                                                              |                                           |
|------------------------------------------------------------------------------|-------------------------------------------|
| ⊿ Search                                                                     | Saved Search Recent Changes ~             |
| * Date Equals ~ 5/16/23 Business Object Type Item ~<br>** User Q Description | * Required<br>** At least one is required |
| ** Product Hub ~ Include child objects                                       |                                           |
| Event Type Equals ~                                                          | Search Reset Save                         |

5. Click the **Search** button.

|                                                        | ○ ☆ Þ ♀ KC                                |
|--------------------------------------------------------|-------------------------------------------|
| Audit Reports ⑦                                        |                                           |
| ⊿ Search                                               | Saved Search Recent Changes ~             |
|                                                        | * Required<br>** At least one is required |
| * Date Equals ~ 5/16/23 to Business Object Type Item ~ |                                           |
| ** User Description                                    |                                           |
| ** Product Hub                                         |                                           |
| Event Type Equals V                                    |                                           |
|                                                        | Search Reset Save                         |

6. Select the Show Attribute Details checkbox.

| Search Res              | Search Results                                                                             |                 |      |                    |  |  |  |  |
|-------------------------|--------------------------------------------------------------------------------------------|-----------------|------|--------------------|--|--|--|--|
| Actions 🔻               | Actions 👻 🦉 📮 🗐 Detach                                                                     |                 |      |                    |  |  |  |  |
| Show Use                | Show User-Related Details Show Attribute Details Show additional object identifier columns |                 |      |                    |  |  |  |  |
| Business<br>Object Type | Description                                                                                | Date            | User | Event Type         |  |  |  |  |
| Item                    | Item:3000880                                                                               | 5/16/23 5:26 AM |      | Object Data Update |  |  |  |  |
| Columns Hidden 13       |                                                                                            |                 |      |                    |  |  |  |  |

7. Click the drop-down arrow and select the **All Attributes** option.

| Search Res              | sults              |                       |                  |   |                                           |   |
|-------------------------|--------------------|-----------------------|------------------|---|-------------------------------------------|---|
| Actions 👻               | 🛃 📮 📰 I            | Detach                |                  |   |                                           |   |
| Show Use                | er-Related Details | Show Attribute Detail | s                | • | Show additional object identifier columns |   |
| Business<br>Object Type | Description        | Date                  | All Attributes   |   | Event Type                                |   |
| Item                    | Item:3000880       | 5/16/23 5:26 AM       | Select Attribute |   | Object Data Update                        |   |
| •                       |                    |                       |                  |   |                                           | • |
| Columns Hide            | den 13             |                       |                  |   |                                           |   |

#### 8. Select the Show additional object identifier columns checkbox.

| Search Res              | sults             |                                      |                                  |                                         |                     |      |
|-------------------------|-------------------|--------------------------------------|----------------------------------|-----------------------------------------|---------------------|------|
| Actions 🔻               | <b>3</b> 🗐 🗐 I    | Detach                               |                                  |                                         |                     |      |
| Show Use                | r-Related Details | Show Attribute Details All Attribute | es 🔻                             | Show additional object identifier colur | nns                 |      |
| Business<br>Object Type | Description       | Old Value                            | New Value                        | Context Value2                          | Date                | User |
| Item                    | Item:3000880      | FORK, DINNER, STAINLESS STEEL        | FORK, DINNER, STAINLESS STEEL_TE | STAUDIT 3000-DHHS-NON-INVENTO           | DRY 5/16/23 5:26 AM |      |
| Item                    | Item:3000880      | FORK, DINNER, STAINLESS STEEL        | FORK, DINNER, STAINLESS STEEL_TE | STAUDIT CHERRY MAIN WHSE                | 5/16/23 5:26 AM     |      |
| Item                    | Item:3000880      | FORK, DINNER, STAINLESS STEEL        | FORK, DINNER, STAINLESS STEEL_TE | ST AUDIT BROUGHTON MAIN WHSE            | 5/16/23 5:26 AM     |      |
| Item                    | Item:3000880      | FORK, DINNER, STAINLESS STEEL        | FORK, DINNER, STAINLESS STEEL_TE | ST AUDIT JIRDC MAIN WAREHOUSE           | 5/16/23 5:26 AM     |      |
| Item                    | Item:3000880      | FORK, DINNER, STAINLESS STEEL        | FORK, DINNER, STAINLESS STEEL_TE | ST AUDIT INVENTORY ITEM MASTER          | R 5/16/23 5:26 AM   |      |
| Columns Hidd            | len 4             |                                      |                                  |                                         |                     | •    |

#### 9. Select the Show User-Related Details checkbox.

| Search Res              | sults              |                                     |                               |                            |                                     |                 |      |
|-------------------------|--------------------|-------------------------------------|-------------------------------|----------------------------|-------------------------------------|-----------------|------|
| Actions 🔻               | 🖉 📮 🔛 🛙            | Detach                              |                               |                            |                                     |                 |      |
| Show Use                | er-Related Details | Show Attribute Details All Attribut | es                            | <ul> <li>Show a</li> </ul> | dditional object identifier columns |                 |      |
| Business<br>Object Type | Description        | Old Value                           | New Value                     |                            | Context Value2                      | Date            | User |
| Item                    | Item:3000880       | FORK, DINNER, STAINLESS STEEL       | FORK, DINNER, STAINLESS STEEL | L_TEST AUDIT               | 3000-DHHS-NON-INVENTORY             | 5/16/23 5:26 AM |      |
| Item                    | Item:3000880       | FORK, DINNER, STAINLESS STEEL       | FORK, DINNER, STAINLESS STEEL | L_TEST AUDIT               | CHERRY MAIN WHSE                    | 5/16/23 5:26 AM |      |
| Item                    | Item:3000880       | FORK, DINNER, STAINLESS STEEL       | FORK, DINNER, STAINLESS STEEL | L_TEST AUDIT               | BROUGHTON MAIN WHSE                 | 5/16/23 5:26 AM |      |
| Item                    | Item:3000880       | FORK, DINNER, STAINLESS STEEL       | FORK, DINNER, STAINLESS STEEL | L_TEST AUDIT               | JIRDC MAIN WAREHOUSE                | 5/16/23 5:26 AM |      |
| Item                    | Item:3000880       | FORK, DINNER, STAINLESS STEEL       | FORK, DINNER, STAINLESS STEEL | L_TEST AUDIT               | INVENTORY ITEM MASTER               | 5/16/23 5:26 AM |      |
| Columns Hide            | den 1              |                                     |                               |                            |                                     |                 |      |

10. Review Item details such as **Old Value**, **New Value**, **Organization** (Context Value2) and **User** information.

| Actions       Image: Image: Imag | Search Res              | sults              |                        |               |                         |       |            |                                     |                 |      |
|----------------------------------------------------------------------------------------------------|-------------------------|--------------------|------------------------|---------------|-------------------------|-------|------------|-------------------------------------|-----------------|------|
| Show User-Related Details       Show Attribute Details       All Attributes       Show additional object identifier columns         Business<br>Object Type       Description       Old Value       New Value       Context Value2       Date       User         Item       Item:3000880       FORK, DINNER, STAINLESS STEEL       FORK, DINNER, STAINLESS STEEL       FORK, DINNER, STAINLESS STEEL       5/16/23 5:26 AM       Item:         Item:       Item:3000880       FORK, DINNER, STAINLESS STEEL       FORK, DINNER, STAINLESS STEEL       FORK, DINNER, STAINL                                                                                                    | Actions 👻               | <b>y</b> 🗐 🖬       | Detach                 |               |                         |       |            |                                     |                 |      |
| Business<br>DescriptionOld ValueNew ValueContext Value2DateUserItem: 3000800FORK, DINNER, STAINLESS STEELFORK, DINNER, STAINLESS STEEL, TEST AUDI3000-DHHS-NON-INVENTORY5/16/23 5:26 AMItem: 3000800FORK, DINNER, STAINLESS STEELFORK, DINNER, STAINLESS STEEL, TEST AUDICHERRY MAIN WHSE5/16/23 5:26 AMItem: 3000800FORK, DINNER, STAINLESS STEELFORK, DINNER, STAINLESS STEEL, TEST AUDIBROUGHTON MAIN WHSE5/16/23 5:26 AMItem: 3000800FORK, DINNER, STAINLESS STEELFORK, DINNER, STAINLESS STEEL, TEST AUDIBROUGHTON MAIN WHSE5/16/23 5:26 AMItem: 3000800FORK, DINNER, STAINLESS STEELFORK, DINNER, STAINLESS STEEL, TEST AUDIIRDC MAIN WAREHOUSE5/16/23 5:26 AMItem: 3000800FORK, DINNER, STAINLESS STEELFORK, DINNER, STAINLESS STEEL, TEST AUDIIRDC MAIN WAREHOUSE5/16/23 5:26 AMItem: 3000800FORK, DINNER, STAINLESS STEELFORK, DINNER, STAINLESS STEEL, TEST AUDIINVENTORY ITEM MASTER5/16/23 5:26 AM                                                                                                    | Show Use                | er-Related Details | Show Attribute Details | All Attribute | s                       | •     | Show a     | dditional object identifier columns |                 |      |
| Item:3000880       FORK, DINNER, STAINLESS STEEL       FORK, DINNER, STAINLESS STEEL       FORK, D                                                                                                    | Business<br>Object Type | Description        | Old Value              |               | New Value               |       |            | Context Value2                      | Date            | User |
| Item: 3000880       FORK, DINNER, STAINLESS STEEL       FORK, DINNER, STAINLESS STEEL_FORK, DINNER, STAINLESS STEEL_TEST AUDIT       CHERRY MAIN WHSE       5/16/23 5:26 AM         Item:       Item: 3000880       FORK, DINNER, STAINLESS STEEL       FORK, DINNER, STAINLESS STEEL_TEST AUDIT       BROUGHTON MAIN WHSE       5/16/23 5:26 AM         Item:       Item: 3000880       FORK, DINNER, STAINLESS STEEL       FORK, DINNER, STAINLESS STEEL_TEST AUDIT       JIRDC MAIN WAREHOUSE       5/16/23 5:26 AM         Item:       Item: 3000880       FORK, DINNER, STAINLESS STEEL       FORK, DINNER, STAINLESS STEEL_TEST AUDIT       JIRDC MAIN WAREHOUSE       5/16/23 5:26 AM         Item:       Item: 3000880       FORK, DINNER, STAINLESS STEEL       FORK, DINNER, STAINLESS STEEL_TEST AUDIT       INVENTORY ITEM MASTER       5/16/23 5:26 AM                                                                                                    | Item                    | Item:3000880       | FORK, DINNER, STAINLE  | SS STEEL      | FORK, DINNER, STAINLESS | STEEL | TEST AUDIT | 3000-DHHS-NON-INVENTORY             | 5/16/23 5:26 AM |      |
| Item:         Item:         Stainless Steel         FORK, DINNER, STAINLESS STEEL         FORK, DINNER, STAINLESS STEEL         FORK, DINNER, STA                                                                                                    | Item                    | Item:3000880       | FORK, DINNER, STAINLE  | SS STEEL      | FORK, DINNER, STAINLESS | STEEL | TEST AUDIT | CHERRY MAIN WHSE                    | 5/16/23 5:26 AM |      |
| Item:         Item:3000880         FORK, DINNER, STAINLESS STEEL         FORK, DINNER, STAINLESS STEEL_TEST AUDIT         JIRDC MAIN WAREHOUSE         5/16/23 5:26 AM           Item         Item:3000880         FORK, DINNER, STAINLESS STEEL         FORK, DINNER, STAINLESS STEEL_TEST AUDIT         INVENTORY ITEM MASTER         5/16/23 5:26 AM                                                                                                    | Item                    | Item:3000880       | FORK, DINNER, STAINLE  | SS STEEL      | FORK, DINNER, STAINLESS | STEEL | TEST AUDIT | BROUGHTON MAIN WHSE                 | 5/16/23 5:26 AM |      |
| Item Item: 3000880 FORK, DINNER, STAINLESS STEEL FORK, DINNER, STAINLESS STEEL_TEST AUDIT INVENTORY ITEM MASTER 5/16/23 5:26 AM                                                                                                    | Item                    | Item:3000880       | FORK, DINNER, STAINLE  | SS STEEL      | FORK, DINNER, STAINLESS | STEEL | TEST AUDIT | JIRDC MAIN WAREHOUSE                | 5/16/23 5:26 AM |      |
|                                                                                                    | Item                    | Item:3000880       | FORK, DINNER, STAINLE  | SS STEEL      | FORK, DINNER, STAINLESS | STEEL | TEST AUDIT | INVENTORY ITEM MASTER               | 5/16/23 5:26 AM |      |
|                                                                                                    | •                       |                    |                        |               |                         |       |            |                                     |                 |      |

## Wrap-Up

Review Item-Related Audit Reports using the steps above in NCFS.

### Additional Resources

• N/A